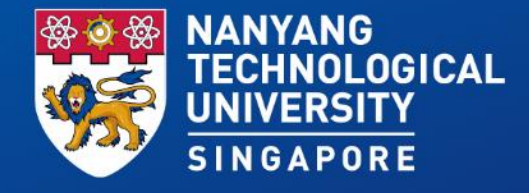

### Creation of Annual Review/ Completion Form

13,14,15,17 August 2018

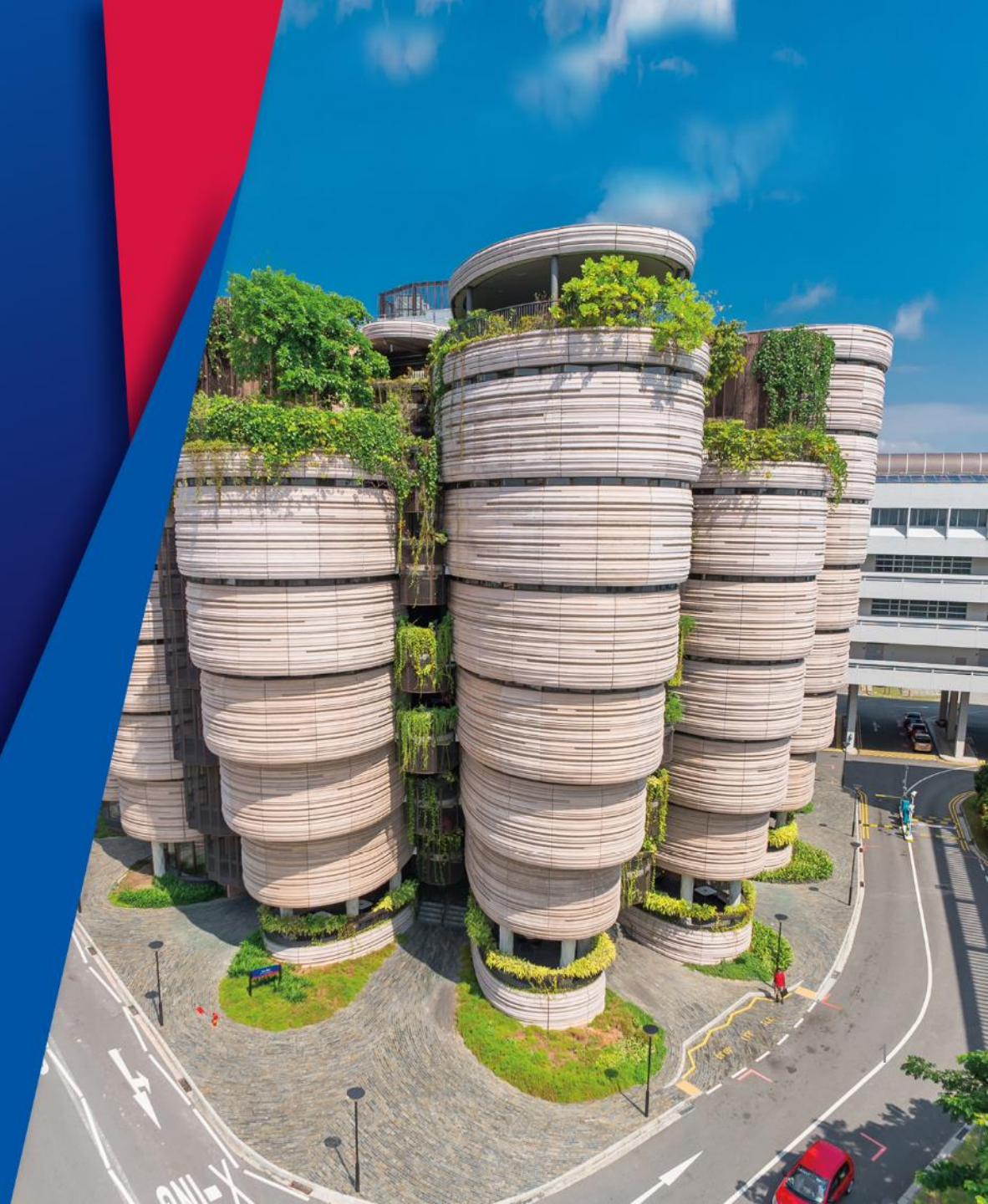

# Workflow

Email reminder on Annual Review Form Submission

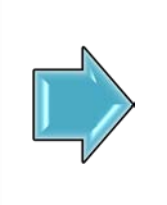

Creation and submission of Annual Review Form

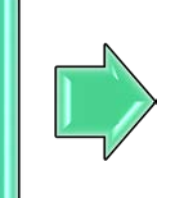

ICCO Administrative Review

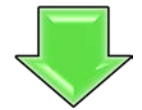

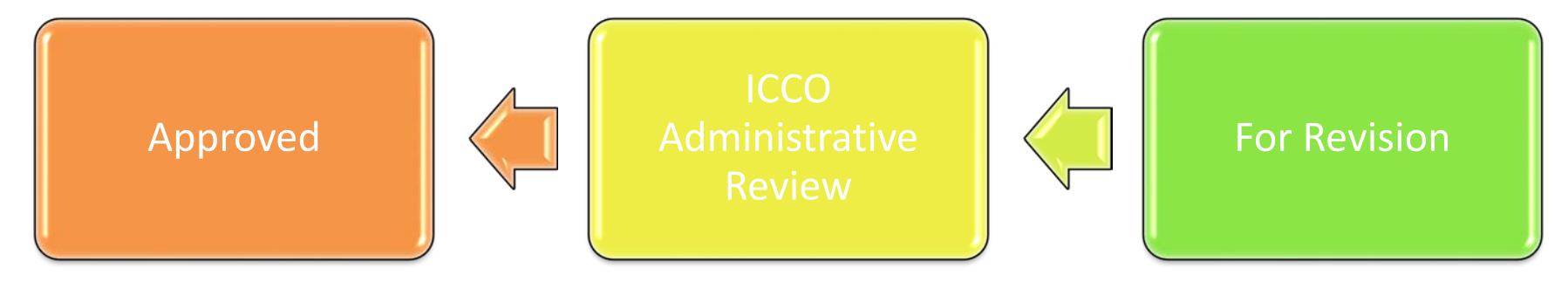

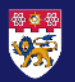

NANYANG TECHNOLOGICAL UNIVERSITY | SINGAPORE

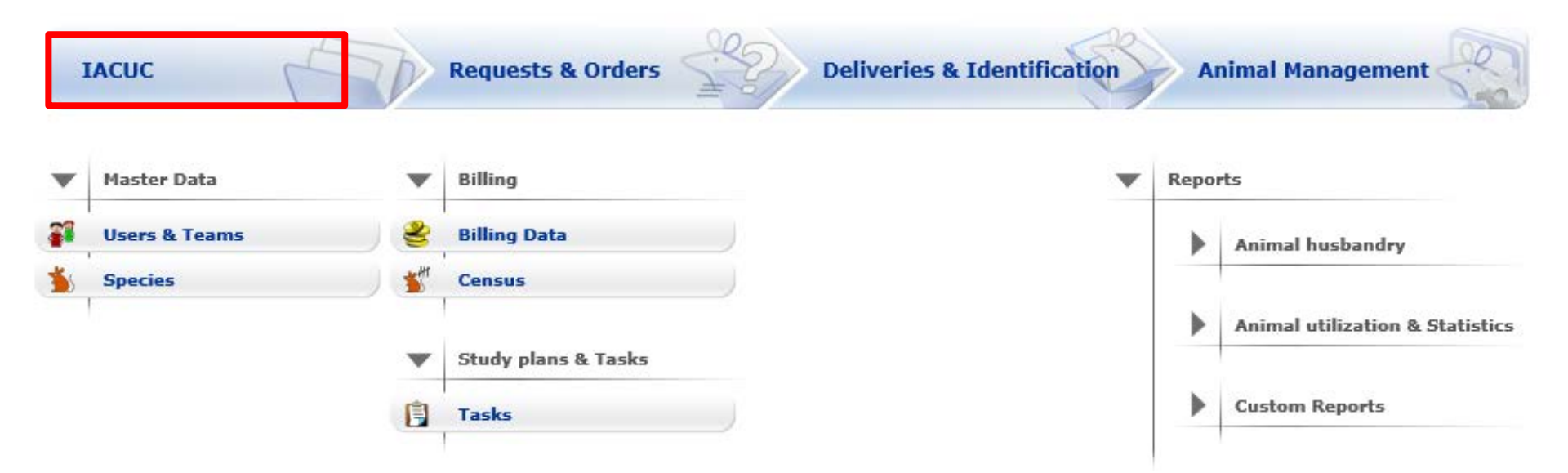

Navigate to the IACUC module to access the AUP forms.

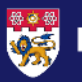

| AUP                                                              |                                                                               | 1 ) Select from pre-<br>configured filter sets (In<br>Use (applicationwide |
|------------------------------------------------------------------|-------------------------------------------------------------------------------|----------------------------------------------------------------------------|
| Filter & Search                                                  |                                                                               | default)                                                                   |
| Y Apply filter                                                   | 😵 Reset filter                                                                |                                                                            |
| My Filter Sets                                                   | In Use (applicationwide default)                                              |                                                                            |
| Operation between di<br>Operation between m                      | fferent filter criteria: AND<br>ultiple selections within the same criterion: | OR                                                                         |
| File-Genera                                                      | l File-History                                                                | Document                                                                   |
| + Files<br>2 ) Click on t<br>"+" to view<br>approved<br>document | the<br>w<br>I<br>s                                                            |                                                                            |

.

| www.a-tune.ag Logout Start Profile Refresh Help Info 쳐 Switch to Mobile                                                                  | tune up your projects. |
|----------------------------------------------------------------------------------------------------|------------------------|
| BACK TO MAIN MENU TO REQUESTS & ORDERS                                                                                                   |                        |
| Files & Documents                                                                                                    |                        |
| Filter & Search         Y Apply filter         My Filter Sets:         In Use (applicationwide default)                                  |                        |
| Operation between different filter criteria: AND<br>Operation between multiple selections within the same criterion: OR<br>File Document |                        |
| E Files                                                                                                    |                        |

#### No. of entries: 5

AUP

|    | AUP#             | File title                 | File created    | File status | Last file<br>status<br>change | Expiration<br>date | Document<br>status | Last<br>document<br>status<br>change | 1st<br>approved | Principal investigator | Version |
|----|------------------|----------------------------|-----------------|-------------|-------------------------------|--------------------|--------------------|--------------------------------------|-----------------|------------------------|---------|
| 2  | AUP-14-07        | Tumor studies in mice      | 19-Nov-<br>2014 | Approved    | 19-Nov-<br>2014               | 19-Nov-<br>2017    | Approved           | 19-Nov-<br>2014                      | 19-Nov-<br>2014 | Winter, Verena         | 5.0     |
|    | AUP-14-06        | Toxicology Studies - Mouse | 17-Nov-<br>2014 | Approved    | 17-Nov-<br>2014               | 17-Nov-<br>2017    | Approved           | 17-Nov-<br>2014                      | 17-Nov-<br>2014 | Olson, Ken             | 3.0     |
| 2  | AUP-14-04        | Diabetes research          | 07-0ct-<br>014  | Approved    | 07-Oct-<br>2014               | 07-Oct-2017        | Approved           | 07-Oct-2014                          | 07-Oct-2014     | Toxinv, Susan          | 3.0     |
|    | AUP-14-03        | Toxicology Studies         | त्र-            | Approved    | 07-Oct-<br>2014               | 07-Oct-2017        | Approved           | 07-Oct-2014                          | 07-Oct-2014     | Toxinv, Susan          | 3.0     |
|    | AUP-14-02        | Tumor evaluatoin in mice   | 2 20            | Approved    | 19-Nov-<br>2014               | 19-Nov-<br>2017    | Approved           | 19-Nov-<br>2014                      | 19-Nov-<br>2014 | Admin, Sys             | 3.0     |
| No | o. of entries: 5 |                            | Click           | on file to  | o view<br>ument               |                    |                    |                                      |                 |                        |         |
|    |                  |                            |                 |             |                               |                    |                    |                                      |                 |                        | 5       |

| BACK TO MAIN MENU                                                                                                    |                                                                      | TO REQU                           | UESTS & ORD                                         | DERS                                                                                                 | -                                           |                                                                                                    |                                                                                                    |                  |                                                         |                                    |                                                                       | 20<br>20                                |
|----------------------------------------------------------------------------------------------------|----------------------------------------------------------------------|-----------------------------------|-----------------------------------------------------|----------------------------------------------------------------------------------------------------|---------------------------------------------|----------------------------------------------------------------------------------------------------|----------------------------------------------------------------------------------------------------|------------------|---------------------------------------------------------|------------------------------------|-----------------------------------------------------------------------|-----------------------------------------|
| & Documents                                                                                                    |                                                                      |                                   |                                                     |                                                                                                    |                                             |                                                                                                    |                                                                                                    |                  |                                                         |                                    |                                                                       |                                         |
| r & Search                                                                                                    |                                                                      |                                   |                                                     |                                                                                                    |                                             |                                                                                                    |                                                                                                    |                  |                                                         |                                    |                                                                       |                                         |
| Apply filter                                                                                                    | Reset filter                                                         |                                   |                                                     |                                                                                                    |                                             |                                                                                                    |                                                                                                    |                  |                                                         |                                    |                                                                       |                                         |
| ilter Sets:                                                                                                    | n Use (applicationw                                                  | vide default)                     |                                                     | •                                                                                                    | 8                                           |                                                                                                    |                                                                                                    |                  |                                                         |                                    |                                                                       |                                         |
| aration between different<br>aration between multiple s                                                                                              | filter criteria: AND<br>selections within th                         | e same crite                      | rion: OR                                            |                                                                                                    |                                             |                                                                                                    |                                                                                                    |                  |                                                         |                                    |                                                                       |                                         |
| File                                                                                                    |                                                                      |                                   |                                                     |                                                                                                    |                                             | Docur                                                                                                    | nent                                                                                                    |                  |                                                         |                                    |                                                                       |                                         |
|                                                                                                    |                                                                      |                                   |                                                     |                                                                                                    |                                             |                                                                                                    |                                                                                                    |                  |                                                         |                                    |                                                                       |                                         |
| t/                                                                                                    |                                                                      |                                   |                                                     |                                                                                                    |                                             |                                                                                                    |                                                                                                    |                  |                                                         |                                    |                                                                       |                                         |
| New                                                                                                    |                                                                      |                                   |                                                     |                                                                                                    |                                             |                                                                                                    |                                                                                                    |                  |                                                         |                                    |                                                                       |                                         |
| New UP                                                                                                    |                                                                      |                                   |                                                     |                                                                                                    |                                             |                                                                                                    | domment                                                                                                    |                  |                                                         |                                    |                                                                       |                                         |
| VP                                                                                                    |                                                                      |                                   |                                                     |                                                                                                    |                                             | 🧭 Open                                                                                                    | document                                                                                                    |                  |                                                         |                                    |                                                                       |                                         |
| New<br>UP<br>No. of entries: 3                                                                                                    |                                                                      |                                   |                                                     |                                                                                                    |                                             | Open Print I Edit o                                                                                                    | of document                                                                                                    |                  | lact                                                    |                                    |                                                                       |                                         |
| New<br>UP<br>No. of entries: 3                                                                                                    | File title                                                           |                                   |                                                     | File<br>created                                                                                      | File status                                 | <ul> <li>Open</li> <li>Print I</li> <li>Edit o</li> <li>Add a</li> </ul>                                                               | of document<br>PDF<br>omment<br>ttachment                                                                                                    | ient             | Last<br>document<br>status<br>change                    | 1st<br>approved                    | Principal investigator                                                | Version                                 |
| New<br>UP<br>No. of entries: 3<br>AUP#<br>AUP-14-06                                                                                                  | File title<br>Toxicolo                                               | gy Studies                        | - Mouse                                             | File<br>created<br>17-Nov-<br>2014                                                                   | File status<br>Approved                     | Open       Image: Support                                                                                                    | e document<br>PDF<br>omment<br>ttachment<br>ed                                                                                                    | ient<br>red      | Last<br>document<br>status<br>change<br>17-Nov-<br>2014 | 1st<br>approved<br>17-Nov-<br>2014 | Principal investigator<br>Olson, Ken                                  | Version<br>3.0                          |
| New UP No. of entries: 3 AUP# AUP-14-06 Documents/Versions in                                                                                        | File title<br>Toxicolo                                               | gy Studies                        | - Mouse                                             | File<br>created<br>17-Nov-<br>2014                                                                   | File status<br>Approved                     | Open       Image: Supple state       Image: Supple state       Image: Supple state       Image: Supple state       Image: Supple state | e document<br>PDF<br>omment<br>ttachment<br>ed<br>ended<br>inated                                                                                    | ient<br>red      | Last<br>document<br>status<br>change<br>17-Nov-<br>2014 | 1st<br>approved<br>17-Nov-<br>2014 | Principal investigator<br>Olson, Ken                                  | Version<br>3.0                          |
| <ul> <li>New</li> <li>UP</li> <li>No. of entries: 3</li> <li>AUP#</li> <li>AUP=14-06</li> <li>Documents/Versions in</li> <li>Document tit</li> </ul> | File title<br>Toxicolo<br>In File                                    | gy Studies<br>Version o           | - Mouse<br>Last<br>document<br>change               | File<br>created<br>17-Nov-<br>2014<br>Last<br>document<br>checkout                                   | File status<br>Approved                     | Open     Print I     Edit o     Add a     Suspe     Termi     Annue     Annue     Annue     Annue                                      | a document<br>PDF<br>omment<br>ttachment<br>ed<br>ended<br>inated<br>al Review<br>dment                                                              | red              | Last<br>document<br>status<br>change<br>17-Nov-<br>2014 | 1st<br>approved<br>17-Nov-<br>2014 | Principal investigator<br>Olson, Ken                                  | Version<br>3.0                          |
| New UP No. of entries: 3 AUP# AUP-14-06 Documents/Versions in Document tit Toxicology St                                                             | File title<br>Toxicolo<br>n File<br>le<br>tudies - Mouse             | gy Studies<br>Version of<br>3.0 1 | - Mouse<br>Last<br>document<br>change<br>17-Nov-201 | File<br>created<br>17-Nov-<br>2014<br>Last<br>document<br>checkout<br>4 17-Nov-20                    | File status<br>Approved<br>Docume<br>status | Open     Print I     Edit o     Add a     Expire     Suspe     Termi     Annue     Annue     Annue     Close                           | e document<br>PDF<br>omment<br>ttachment<br>ed<br>ended<br>inated<br>al Review<br>idment<br>d                                                        | red<br>J<br>Real | Last<br>document<br>status<br>change<br>17-Nov-<br>2014 | 1st<br>approved<br>17-Nov-<br>2014 | Principal investigator<br>Olson, Ken<br>Right click on                | Version<br>3.0<br>documer               |
| New AUP No. of entries: 3 AUP# AUP-14-06 Documents/Versions in Document tit Toxicology St AUP-14-04                                                  | File title<br>Toxicolo<br>n File<br>le<br>tudies - Mouse<br>Diabetes | gy Studies<br>Version of<br>3.0 1 | - Mouse<br>Last<br>document<br>change<br>17-Nov-201 | File<br>created<br>17-Nov-<br>2014<br>Last<br>document<br>checkout<br>4 17-Nov-20<br>07-Oct-<br>2014 | File status<br>Approved<br>Docume<br>status | Open     Print I     Edit c     Add a     Expire     Suspe     Termi     Annue     Annue     Annue     O7-Oct- 2014                    | a document<br>PDF<br>omment<br>ttachment<br>ed<br>ended<br>inated<br>al Review<br>idment<br>document<br>document<br>document<br>document<br>document | Approved         | Last<br>document<br>status<br>change<br>17-Nov-<br>2014 | 1st<br>approved<br>17-Nov-<br>2014 | Principal investigator<br>Olson, Ken<br>Right click on<br>Select Annu | Version<br>3.0<br>documer<br>ual Reviev |

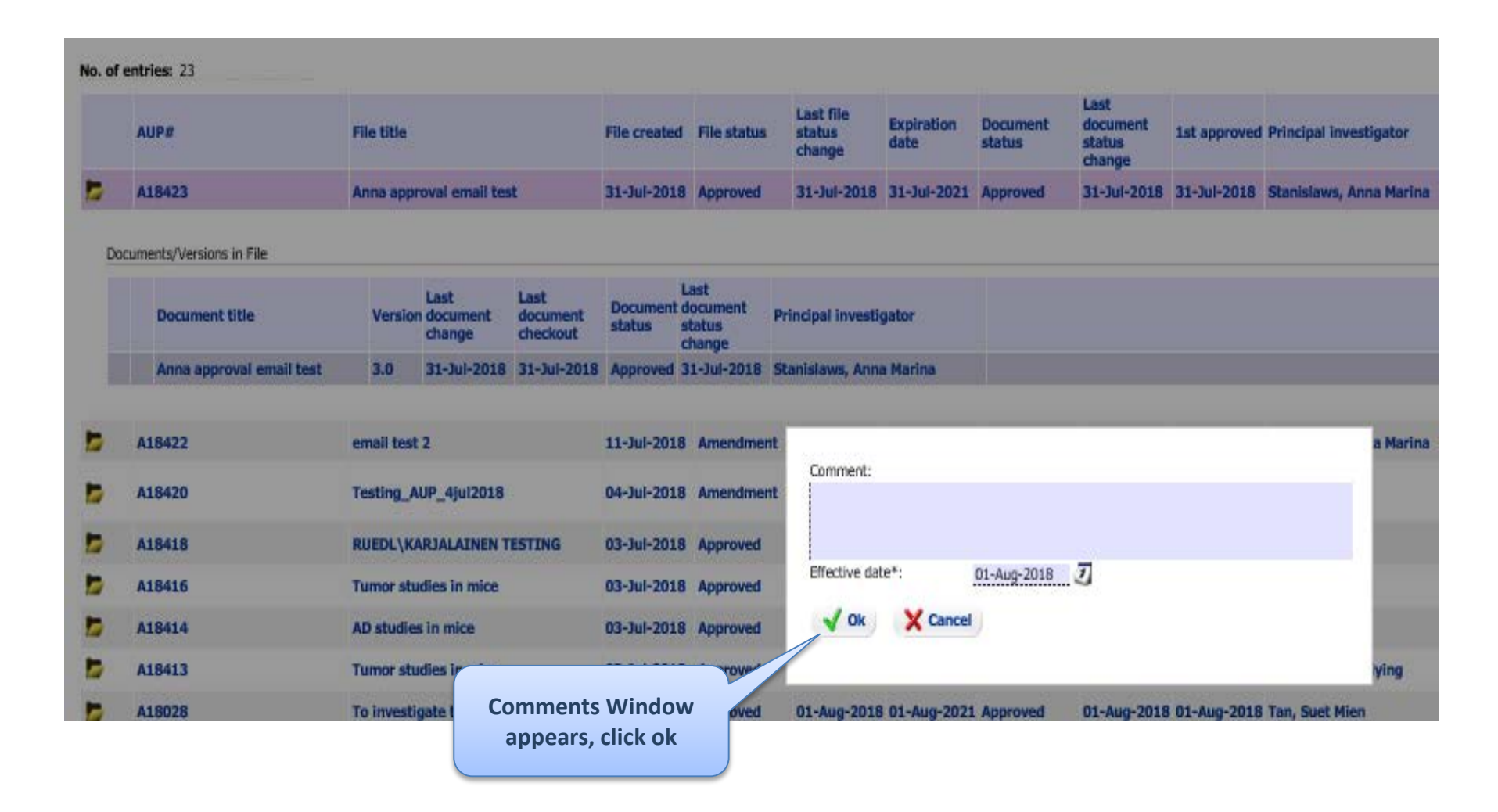

|   | AUP#   | File title                        | File created    | File status      | Last file<br>status<br>change | Expiration<br>date | Document<br>status               | Last<br>document<br>status<br>change |
|---|--------|-----------------------------------|-----------------|------------------|-------------------------------|--------------------|----------------------------------|--------------------------------------|
| Þ | A18050 | Treatment of brain inflammatory d | 02-Aug-<br>2018 | Annual<br>Review | 13-Aug-<br>2018               | 31-Aug-<br>2021    | ICCO<br>Administrative<br>Review | 13-Aug-<br>2018                      |

#### Documents/Versions in File

| Document title              | Version | Last<br>document<br>change | Last<br>document<br>checkout | Document<br>status | Last<br>document<br>status<br>change | Principal investigator |  |
|-----------------------------|---------|----------------------------|------------------------------|--------------------|--------------------------------------|------------------------|--|
| Treatment of brain inflamma | 11.0    | 13-Aug-2018                | 13-Aug-2018                  | Annual Review      | 13-Aug-2018                          | Bertrand, Czarny       |  |
| Treatment of brain inflamma | 9.0     | 13-Aug-2018                | 13-Aug-2018                  | Approved           | Aug-2018                             | Bertrand Czarny        |  |
|                             |         |                            |                              |                    |                                      | Click on document with |  |
|                             |         |                            |                              |                    |                                      | document status Annual |  |

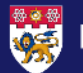

Review

| AUP Details: A18003 "Marc Test", v.10.0, Annual Review/Annual Review General Information Back Marchaeter General Information Review Review |                                                       |                                                                                            |
|----------------------------------------------------------------------------------------------------|-------------------------------------------------------|--------------------------------------------------------------------------------------------|
| General Information                                                                                                    |                                                       |                                                                                            |
|                                                                                                    | ew 🛗 Action 🗸 🗸                                       | 🛍 Workflow 👻                                                                               |
| (1) Project Title<br>As required by NACLAR Guidelines, the IACLIC m                                                                        | t review all loop term applications on an appual basi | is. Please answer the following questions to provide us with an undate of your application |
| (2) Personnel Data                                                                                                    | erenen an ang carn approximations on an annad ada     | на таказа чталка спо силонилу цасалина со рочнае на тист от чравсе от учат орушеските      |
| (3) Funding                                                                                                    |                                                       |                                                                                            |
| (4) Animal Requirements                                                                                                    |                                                       |                                                                                            |
| 1. Project Status                                                                                                    |                                                       |                                                                                            |
| (5) Lay Description 2. Declaration of Animals Used                                                                                         |                                                       |                                                                                            |
| (6) Animal Use and 3Rs 3. Project Stage / Outcome                                                                                          |                                                       |                                                                                            |
| (7) Pain/Distress 4. Change in Protocol                                                                                                    |                                                       |                                                                                            |
| (8) Study Overview                                                                                                    | 2)1                                                   | Fill in applicable fields                                                                  |
| Animal Numbers                                                                                                    |                                                       |                                                                                            |
| 7. Closing                                                                                                    |                                                       |                                                                                            |
| Non-Surgical Procedures                                                                                                    | au E Astian                                           | 1 Mosteffan                                                                                |
| Surgical Procedures                                                                                                    | ew Action                                             | WORNIOW A                                                                                  |
| Procedures Training<br>Verification                                                                                                    |                                                       |                                                                                            |
| General Documentation                                                                                                    |                                                       |                                                                                            |
| (9) Experimental Endpoints                                                                                                    |                                                       |                                                                                            |
| (10) Humane Endpoints                                                                                                    |                                                       |                                                                                            |
| (11) Animal Disposal                                                                                                    |                                                       |                                                                                            |
| (12) Health & Safety                                                                                                    |                                                       |                                                                                            |
| (13) Acknowledgement                                                                                                    |                                                       |                                                                                            |
| Amendment                                                                                                    | act Appual Paviaw Tab                                 |                                                                                            |
| Workflow History                                                                                                    |                                                       |                                                                                            |
| Annual Review                                                                                                    |                                                       |                                                                                            |
| IACUC Review                                                                                                    |                                                       |                                                                                            |

9

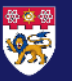

| BACK TO MAIN MENU                   |                  | TO REQUESTS & OF                   | RDERS            |                                           |                                                 |                                 |                                  |   |
|-------------------------------------|------------------|------------------------------------|------------------|-------------------------------------------|-------------------------------------------------|---------------------------------|----------------------------------|---|
| AUP Details: A18003 "Marc To        | est", v.10.0, An | nual Review/Annual R               | leview           |                                           |                                                 |                                 |                                  |   |
| General Information                 | 🛃 Back           | V Attachments                      | 🤾 Review         | f Action                                  | 👻 🍯 Workflow                                    | ·                               |                                  |   |
| (1) Project Title                   | As required by   | NACLAR Guidelines. the             | e IACUC must rev | iew all long term applications on an annu | ual basis. Please answer the following question | ns to provide us with an update | of your application              | 0 |
| (2) Personnel Data                  |                  |                                    |                  |                                           |                                                 |                                 | a lan allananan                  | 8 |
| (3) Funding                         | Annual Rev       | /iew                               |                  |                                           |                                                 |                                 |                                  | _ |
| (4) Animal Requirements             | AUP Annu         | al Review / Completio<br>ct Status | on Form          |                                           |                                                 |                                 |                                  |   |
| (5) Lay Description                 | 2. Deda          | ration of Animals Used             |                  |                                           |                                                 |                                 |                                  |   |
| (6) Animal Use and 3Rs              | 3. Proje         | ct Stage / Outcome                 |                  | 🎦 Save & Check-in                         |                                                 |                                 |                                  |   |
| (7) Pain/Distress                   | 4. Chan          | ge in Protocol                     |                  | E Save                                    |                                                 |                                 |                                  |   |
| (8) Study Overview                  | 5. Unex          | pected Occurrence                  |                  | Save New Version                          |                                                 |                                 |                                  |   |
| Animal Numbers                      | 6. Anim          | al Use Problems                    |                  | Compare version                           |                                                 |                                 |                                  |   |
| Non-Surgical Procedures             | /. Cital         | 9                                  |                  | Validate & Save                           |                                                 |                                 |                                  |   |
| Surgical Procedures                 | 🛃 Back           | V Attachments                      | 🤾 Review         | f Action                                  | 🔺 🇯 Workflow                                    | ×                               |                                  |   |
| Procedures Training<br>Verification |                  |                                    |                  |                                           |                                                 |                                 | After content is entered, select |   |
| General Documentation               |                  |                                    |                  |                                           |                                                 |                                 | tab Action, located at the top   |   |
| (9) Experimental Endpoints          |                  |                                    |                  |                                           |                                                 |                                 | and bottom of the page, and      |   |
| (10) Humane Endpoints               |                  |                                    |                  |                                           |                                                 |                                 | Sciect Save.                     |   |
| (11) Animal Disposal                |                  |                                    |                  |                                           |                                                 |                                 |                                  |   |
| (12) Health & Safety                |                  |                                    |                  |                                           |                                                 |                                 |                                  |   |
| (13) Acknowledgement                |                  |                                    |                  |                                           |                                                 |                                 |                                  |   |
| Amendment                           |                  |                                    |                  |                                           |                                                 |                                 |                                  |   |
| Workflow History                    |                  |                                    |                  |                                           |                                                 |                                 |                                  |   |
| Annual Review                       |                  |                                    |                  |                                           |                                                 |                                 |                                  |   |
| IACUC Review                        |                  |                                    |                  |                                           |                                                 |                                 |                                  |   |
|                                     |                  |                                    |                  |                                           |                                                 |                                 |                                  |   |

| www.a-tune.ag Logout                | Start Profile Refresh Help Info 🌟 Switch to Mobile                                                     | tune up your projects               |
|-------------------------------------|----------------------------------------------------------------------------------------------------|-------------------------------------|
| BACK TO MAIN MEN                    | U TO REQUESTS & ORDERS                                                                                 |                                     |
| AUP Details: A18003 "Marc           | Test", v.10.0, Annual Review/Annual Review                                                             |                                     |
| General Information                 | 🖸 Back 🕅 Attachments 🖓 Review 🌇 Action 🗸 🌾 Workflow                                                    |                                     |
| (1) Project Title                   | 2 ICCO Administrative Review                                                                           | 8                                   |
| (2) Personnel Data                  | As required by NACLAR Guidelines, the IACUC must review all long term applications on an annual basis. | your application.                   |
| (3) Funding                         | Annual Review 👸 Closed                                                                                 | 0                                   |
| (4) Animal Requirements             | AUP Annual Review / Completion Form                                                                    |                                     |
| (5) Lay Description                 | 1. Project Status                                                                                      |                                     |
| (6) Animal Liee and 3Rs             | 2. Departation of Animalis Used                                                                        |                                     |
| (3) Pain/Distrace                   | 4. Change in Protocol                                                                                  |                                     |
| (7) Party Distress                  | 5. Unexpected Occurrence                                                                               | Under the button "Workflow", select |
| (8) Study Overview                  | 6. Animal Use Problems                                                                                 | window appears to input comment if  |
| Animal Numbers                      | 7. Clesing                                                                                             | any Click ok                        |
| Non-Surgical Procedures             |                                                                                                    |                                     |
| Surgical Procedures                 | Back V Attachments Review Action                                                                       |                                     |
| Procedures Training<br>Verification |                                                                                                    |                                     |
| General Documentation               |                                                                                                    |                                     |
| (9) Experimental Endpoints          |                                                                                                    |                                     |
| (10) Humane Endpoints               |                                                                                                    |                                     |
| (11) Animal Disposal                |                                                                                                    |                                     |
| (12) Health & Safety                |                                                                                                    |                                     |
| (13) Acknowledgement                |                                                                                                    |                                     |
| Amendment                           |                                                                                                    |                                     |
| Workflow History                    |                                                                                                    |                                     |
| Annual Review                       |                                                                                                    |                                     |
| TACI IC Deview                      |                                                                                                    | 11                                  |
| trande Distant                      |                                                                                                    | 11                                  |

NANYANG TECHNOLOGICAL UNIVERSITY | SINGAPORE

## **Thank You**

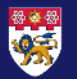